# Praktische Übung mit einem CMS-System der Version Joomla! 3.x

(Diese Anleitung ist mit Bildern aus dem Internet-Explorer Ver. 11 dokumentiert!)

Dazu öffne bei deinem Übungs-Web den Backend-Bereich. zB: <u>http://cms.hluwyspertal.ac.at/smuster/administrator</u>

In einer weiteren Registerkarte deines Browsers öffne den Frontend-Bereich. <u>http://cms.hluwyspertal.ac.at/smuster/</u>

Unter folgendem Muster werden die notwendigen Einstellungen dokumentiert!

# http://cms.hluwyspertal.ac.at/ledl5a01/

(Dieses Web habe ich im Unterricht für die Gruppe 1 verwendet als Vorzeige-Web!)

|                                             |                                                                                                    |                                   |                               |                         | - 0 ×                           |
|---------------------------------------------|----------------------------------------------------------------------------------------------------|-----------------------------------|-------------------------------|-------------------------|---------------------------------|
| Date: Bearbeiten Ansicht Exception Estras ? | P + C O Coronavirus 🔯 Home                                                                                                    | × 🦄 Home 🐧 Dorfgemeins 🔗 HLUW Ysp | ert. 🔛 Wetter Melk 📑 Focebook | a Amazon de: 🕐 WebUntis |                                 |
|                                             | Phoca Color<br>Home Sample Sites Joomila.org                                                                                                    |                                   |                               |                         | ^                               |
|                                             |                                                                                                    |                                   |                               |                         |                                 |
|                                             | • Akluelle Seile.<br>• Startseite                                                                                                    |                                   | Suther Buchen                 |                         |                                 |
|                                             | TEST-MENÜ<br>• Datras Test<br>LOGIN FORM<br>Merzück Wilkomm<br>Merzück Wilkomm<br>Merzück Wilkomm<br>Merzück Wilkomm<br>Merzück Wilkomm<br>Merzück Wilkomm<br>Merzück Wilkomm<br>Merzück Wilkomm<br>Merzück Wilkomm<br>Merzück Wilkomm | - TEST<br>ent                     |                               |                         |                                 |
|                                             |                                                                                                    | SUPPORT S                         |                               |                         | €, 100% ▼                       |
| 🔳 A स 😁 💶 🔛                                 | 🔍 🙋 🗉 🗟 😼 🛲                                                                                                    |                                   |                               | 🖈 🔺 🗟 🖬                 | 40 DEU 08:27<br>DE 16.03.2020 🔂 |

#### 1. "Ausblenden" von nicht benötigten Modulen

Im ersten Schritt versuche herauszufinden, wie bei diesem Template (phoca-color) die Programmierer die einzelnen **Modulpositionen** benannt haben.

Es gibt dazu einen einfachen Weg im Backend-Bereich über den Punkt "Template" mittels der "Vorschau"!

Hinweis: Die Vorschau muss über "Optionen" aktiviert sein! (rechts oben auswählbar!)

|      | nplates (Site) |                                                                                                    |                                            |        |              |         |                  | X                                                                       | Joom       |
|------|----------------|----------------------------------------------------------------------------------------------------|--------------------------------------------|--------|--------------|---------|------------------|-------------------------------------------------------------------------|------------|
|      |                |                                                                                                    |                                            |        |              |         |                  | Ð                                                                       | Hitta 🗘 Op |
|      | e              | Site •                                                                                                    | Suche                                      | ٩      | Zurücksetzen |         |                  | Template aufst sigen                                                    |            |
| ales |                | Bild                                                                                                    | Template +                                 |        |              | Version | Datum            | Autor                                                                   | 0.00000000 |
|      |                | The second second secon | Bee23 - Details und Datelen<br>Vorschau    | 1      |              | 3.1.6   | 25 November 2009 | Angle Radtke<br>a radtkoğlıderaufirtit de<br>http://www.dor.aufiritt.de |            |
|      |                |                                                                                                    | Phoca_color - Details and Da<br>Vorschau   | aberen |              | 1.0.3   | 25/07/2011       | Jen Pavelka (www.phoca.cz)<br>www.phoca.cz                              |            |
|      |                | protostar                                                                                                    | Protestar - Details und Dateic<br>Vorschau | 28     |              | 1.0     | 438/2012         | Kyle Lodbetter<br>admin@joomla.org                                      |            |

## Unter "Optionen" – Veröffentlichen von Modulpositionen -> aktivieren!

|                                                                                                    | include v annual v reamporteat                                                     | inch - Concretengen - Theory                                                                    |                             |                                 |                                                                                                    | Ubungsi | veb 4BUW @ |
|----------------------------------------------------------------------------------------------------|------------------------------------------------------------------------------------|-------------------------------------------------------------------------------------------------|-----------------------------|---------------------------------|----------------------------------------------------------------------------------------------------|---------|------------|
| Templates: Optionen                                                                                                    |                                                                                    |                                                                                                 |                             |                                 |                                                                                                    | X       | Jooml      |
| 🛿 Spachem 🗸 Speid                                                                                                    | hern & Schließen 🛛 🔕 Abbrechen                                                     |                                                                                                 |                             |                                 |                                                                                                    |         | 0          |
| STEM                                                                                                    | Templates Berechtigu                                                               | ngen                                                                                            |                             |                                 |                                                                                                    |         |            |
| nguration                                                                                                    |                                                                                    |                                                                                                 |                             |                                 |                                                                                                    |         |            |
| IPONENTE                                                                                                    | Globale Konliguration                                                              | für Templates                                                                                   | _                           |                                 |                                                                                                    |         |            |
| Iner                                                                                                    | All second and second                                                              |                                                                                                 |                             |                                 |                                                                                                    |         |            |
| träge                                                                                                    | Modulpositionen                                                                    | Deaktivien                                                                                      |                             |                                 |                                                                                                    |         |            |
| utzer                                                                                                    |                                                                                    |                                                                                                 |                             |                                 |                                                                                                    |         |            |
| utzeraktivitäten                                                                                                    | Max Hochladegröße (in                                                              | 10                                                                                              |                             |                                 |                                                                                                    |         |            |
| ne                                                                                                    | MB)                                                                                |                                                                                                 |                             |                                 |                                                                                                    |         |            |
| anscnutz                                                                                                    |                                                                                    |                                                                                                 |                             |                                 |                                                                                                    |         |            |
| geben                                                                                                    | Unterstützte Dateitypen                                                            |                                                                                                 |                             |                                 |                                                                                                    |         |            |
| Caller                                                                                                    | Vorsicht beim Ändern der eri                                                       | lauhten Dateitynen. Vorher unhedingt die Him                                                    | veise in den informationsta | and an end of the second second | contraction of the second second second second second second second second second second second second second s |         |            |
| P C B C B C B C B C B C B C B C B C B C                                                                                                    |                                                                                    | to a beautifpen. Former enter ange are thin                                                     | verse in den informationste | oten lesen, die beim Kont       | akt mit der Maus angezeigt werden.                                                                              |         |            |
| ndal-Akhalisisana                                                                                                    |                                                                                    | and an entropy of the                                                                           |                             | xten lesen, die beim Kont       | akt mit der Maus angezeigt werden.                                                                              |         |            |
| : Euror<br>mlal-Aktualisierung<br>italite                                                                                                    | Erlaubte Bildtypen                                                                 | gif, hmp.jpg.jpsg.png                                                                           |                             | xten lesen, die beim Kont       | akt mit der Maus angezeigt werden.                                                                              |         |            |
| - Euror<br>mlal-Aktualisierung<br>ntakte<br>dien                                                                                                    | Erlaubte Bildtypen                                                                 | git, hmp.jpg.jpeg.png                                                                           |                             | xten lesen, die beim Kont       | akt mit der Maus angezeigt werden.                                                                              |         |            |
| : conor<br>mlal-Aktualisierung<br>italita<br>fien<br>nos                                                                                                    | Erlaubte Bildtypen<br>Erlaubte Quelidateitypen                                     | gil, hmp.jpg.jpsg.png<br>bd.,less.jni.xml.js.php,css.scss.sass                                  |                             | xten lesen, die beim Kont       | akt mit der Maus angezeigt werden.                                                                              |         |            |
| r conor<br>mlal-Aktualisierung<br>takte<br>Sien<br>tus<br>Sule                                                                                                    | Erlaubte Bildtypen<br>Erlaubte Quelidateilypen<br>Erlaubte                         | gif, hmp.jpg.jpsg.png<br>bit, Jess, jmi, zmi, js, php. css, scss, sass<br>welf tif off          |                             | xten iesen, die beim Kont       | akt mit der Maus angezeigt werden.                                                                              |         |            |
| r culor<br>mlai-Aktualisierung<br>ttakta<br>filen<br>tus<br>tulo<br>tiinskallationshinweise                                                                                                    | Erlaubte Bildtypen<br>Erlaubte Quelidateilypen<br>Erlaubte<br>Schriftartdateilypen | gif, bmp. (pg. jpsg. png<br>but, less. ini , xmi, js., php. ccaa, accas, saas<br>wolf, tif, off |                             | xten lesen, die beim Kont       | skt mit der Maus angezeigt werden.                                                                              |         |            |
| r culor<br>mill-Adusalisierung<br>falta<br>fien<br>tus<br>fule<br>hinstalfationshinweise<br>hinstalfationshinweise                                                                                                    | Erlaubte Bildtypen<br>Erlaubte Quelidateitypen<br>Erlaubte<br>Schriftartdateitypen | gil bmp.jpg.jpcg.png<br>bt.less.ini.xml.js.php.csa.acsa.sass<br>wolf.ttf.off                    |                             | xten lesen, die beim Kont       | akt mit der Maus angezaigt werden.                                                                              |         |            |
| r eutor<br>mlai-Aktualisierung<br>titen<br>tus<br>tus<br>hinstallationshinweise<br>hrichten<br>sideods                                                                                                    | Erlaubte Bildtypen<br>Erlaubte Quelidateitypen<br>Erlaubte<br>Schriftartdateitypen | git hmp jing jing png<br>bd.less.ini xml ja php.css.scas.sass<br>wolf af .off                   |                             | sten Jesen, die Deim Kont       | akt mit der Maus angezaigt werden.                                                                              |         |            |
| e cutor<br>la cutor<br>talda<br>fien<br>tus<br>bule<br>binstallationshinweise<br>brinstallationshinweise<br>brinstallationshinweise<br>brinsten<br>valeeds<br>ca Gallary                                                                                                    | Erlaubte Bildtypen<br>Erlaubte Queidateitypen<br>Erlaubte<br>Schriftandateitypen   | ag purb joo jood bud<br>ag purb joo jood bud<br>ag purb joo jood bud                            |                             | xten Jesen, die Deim Kont       | akt mit der Maus angezaigt werden.                                                                              |         |            |
| e color<br>mail-Adualisierung<br>takta<br>dien<br>tus<br>2006<br>hinstaflationshimweise<br>hinstaflationshimweise<br>hinstaflationshimweise<br>hintothen<br>sviereds<br>sca Gallary<br>jins                                                                                                    | Erlaubte Bildsysen<br>Erlaubte Gueildateitysen<br>Erlaubte<br>Schviltantdateitysen | gi hmp (pg (sog pg<br>bd),less ini xini (s php,cas scas saas<br>wolf,itf, di                    |                             | sten Jesen, die Deim Kont       | akt mit der Maus angezaigt werden.                                                                              |         |            |
| e culor<br>mill-Aktualisierung<br>ntakta<br>dien<br>tutk.<br>Bule<br>hinickallationschinweise<br>hinickallationschinweise<br>hinickallationschin<br>hinickallationschin<br>hinic                                           | Erlaubte Bildtypen<br>Erlaubte Gueildateitypen<br>Erlaubte<br>Schriftentdateitypen | git hmp (jog jong png<br>bit less ini xmt (jo php cas ucos sass<br>work at off                  |                             | xten Jesen, die Deim Kont       | akt mit der Maus angezaigt werden.                                                                              |         |            |
| e cutor<br>Mah-Akutalisierung<br>takina<br>Sien<br>tuse<br>Aké<br>hrichtan<br>visleeda<br>ca Gallony<br>gina<br>Agworter (Tags)<br>achan                                                                                                    | Erlaubte Bildtypen<br>Erlaubte Guetidateitypen<br>Erlaubte<br>Schriftandateitypen  | gil hmp jpg joog pag<br>bd.Jees.Jei xani, Jo, php, cas.scos.seas<br>wolf at , off               |                             | xten Jesen, die Deim Kont       | akt mit der Maus angezaigt werden.                                                                              |         |            |
| e culor<br>mill-Akutalisierung<br>utaita<br>dien<br>uus<br>Nie<br>Nie<br>hinskallationshinweise<br>hinskallationshinweise<br>hinskallationshinweise<br>hinskallation<br>hinskallation<br>genotes<br>na die statistick<br>hinskallationshinweise<br>hinskallationshinweise<br>hinskallationshinke<br>hinskallationshinke<br>hinskallationshi | Erlaubte Bildsysen<br>Erlaubte Gueildateitysen<br>Erlaubte<br>Schriftantdateitypen | gil hmp (bg (song Ing<br>bd.)ess.ini xoni (s.php.cas.sess<br>wolf, iff, off                     |                             | ođen lesen, de Delm Kont        | akt mit der Maus angezaigt werden.                                                                              |         |            |
| e culor<br>mail-Aduatisierung<br>takte<br>den<br>Me<br>Me<br>Melesalationshinweise<br>hrichten<br>voleeds<br>gris<br>Augurdert (Tags)<br>achen<br>keyen het<br>den den den den den den den den den den                                                                                                    | Erlaubte Bildtypen<br>Erlaubte Gueildateitypen<br>Erlaubte<br>Scheitlantdateitypen | git hmp (jog jong png<br>lot Jess ini xmi (ja php, cas sass<br>weifigt off                      |                             | oden wesen, die Dwim Kond       | akt mit der Maus angezaigt werden.                                                                              |         |            |
| e could<br>mik-Akutalisierung<br>ntaka<br>Sien<br>uus<br>Mé<br>hirichtafailonshinweitse<br>hirichtan<br>oxiseeds<br>ca Gallony<br>gins<br>ca Gallony<br>gins<br>achverknüpfungen<br>he<br>hindex                                                                                                    | Erlaubte Bildtypen<br>Erlaubte Gueildateitypen<br>Erlaubte<br>Schriftandateitypen  | gil hmp jpg joog pag<br>bd.Jees.hii xani,Jo,php.cos.sees<br>wedf.stf.off                        |                             | den ween, die Dem Kond          | akt mit der Maus angezaigt werden.                                                                              |         |            |
| c cutor<br>mol Advantaiserung<br>mah Advantaiserung<br>dien<br>mus<br>duk<br>duk<br>duk<br>duk<br>duk<br>duk<br>hinksilationshimweise<br>hinkekan<br>kapaoteru (Tags)<br>achan<br>achan<br>acher hingkangen<br>he<br>hindex                                                                                                    | Erlaubte Bildtypen<br>Erlaubte Gueildateihypen<br>Erlaubte<br>Schriftantdateihypen | git hmp (jog jang jang<br>bit, jess ini xini, jog php, cas sess<br>welf, itf, at                |                             | den ween, die Dem Kont          | akt mit der Maus angezaigt werden.                                                                              |         |            |

Anschließen mit "Speichern und Schließen" bestätigen und beim Template "Phoca-color" die VORSCHAU auswählen!

Hinweis: Aktualisierung der Seite nicht vergessen nach den Einstellungen der Optionen!

| Amsonde Webles                                                                                                    |
|----------------------------------------------------------------------------------------------------|
| Home Dorfgemei 🔗 HLUW Yspe 🖾 Wetter Mel 🛐 Facebook 🔮 Amazon de 🕑 WebUnits 🔲 🖯 😧 🐽 🛣 😟 🔮                                                                                                    |
| Position: position 15<br>Stil: hone online                                                                                                    |
|                                                                                                    |
|                                                                                                    |
|                                                                                                    |
| Prostikano paradon 0<br>Suita nove oudine<br>Suchene <u>Buchen</u>                                                                                                    |
| Postinos: postor-6<br>Bit: postore 8<br>Bit: postore 9<br>Bit: postore 9<br>Bi |
|                                                                                                    |

In dieser neu geöffneten Ansicht des "Frontend-Bereiches" sind auch die Positionen angeführt!

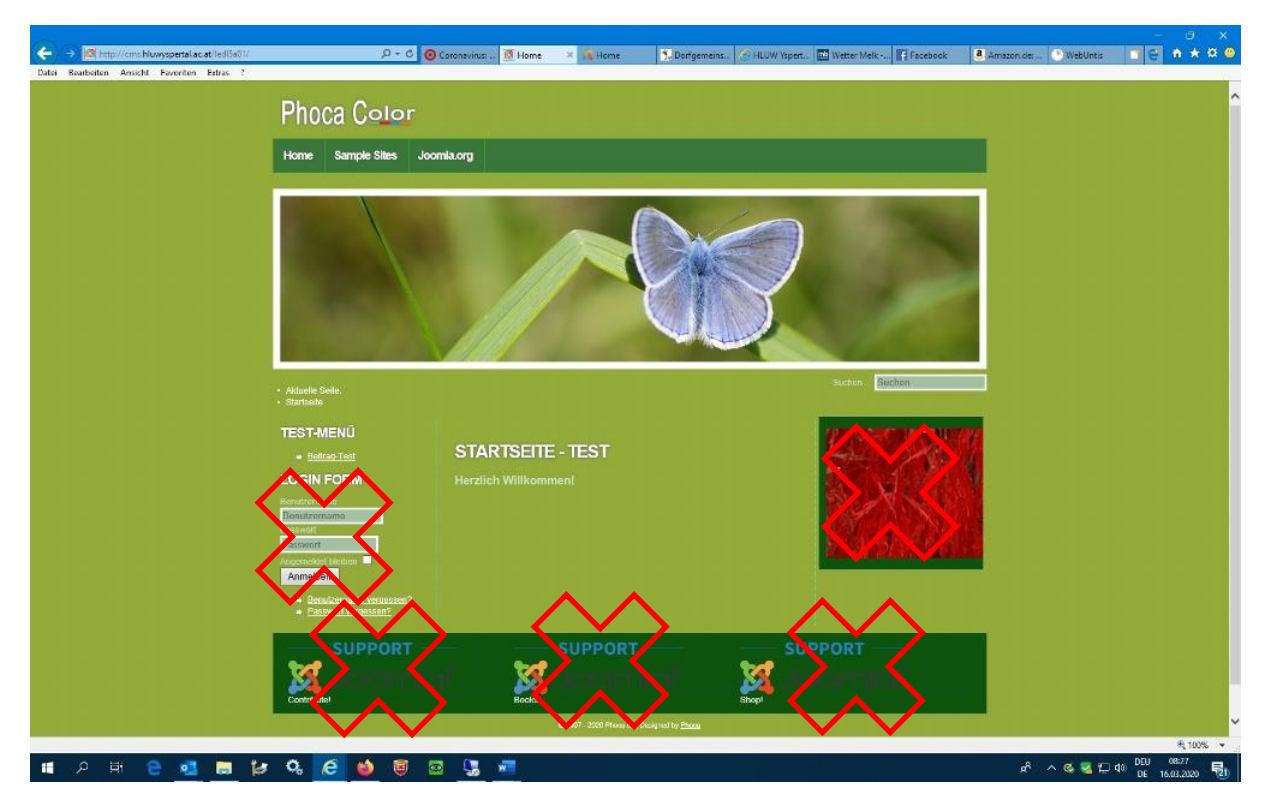

Wir "Deaktivieren" nun folgende Module:

- $1. \quad Bild-rechts \\$
- 2. Login Form links
- 3. In Summe dreimal den "Support" unten

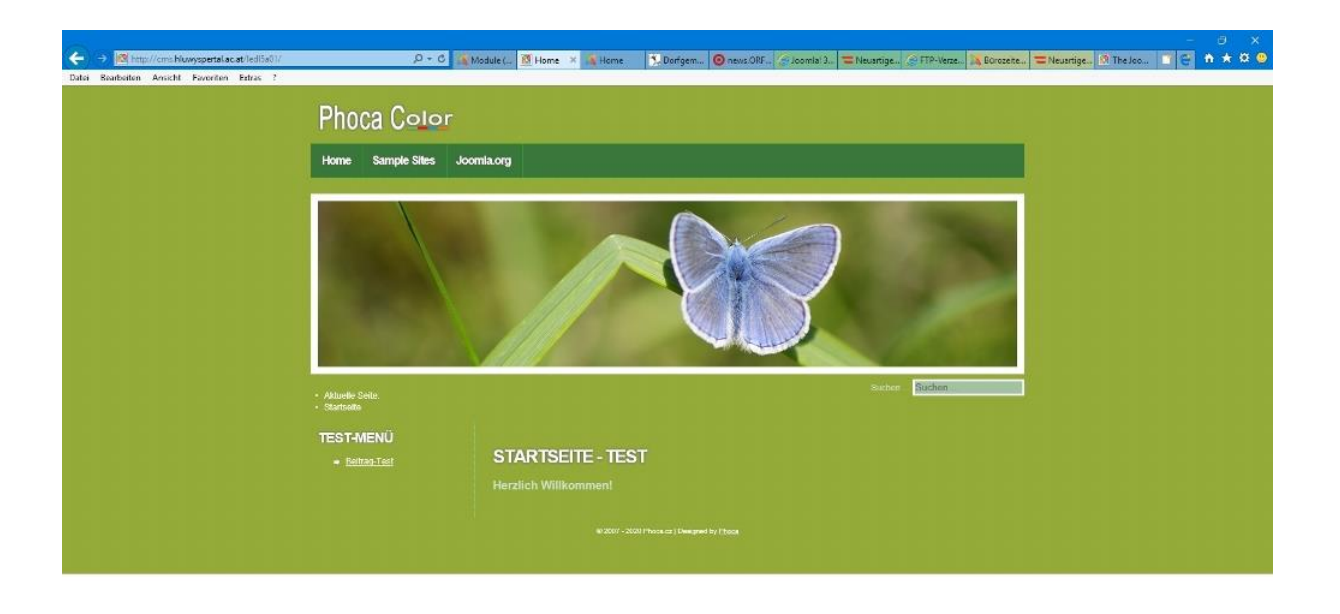

|  |   |   |   |   |    |   |   |   |   |   |   |                 | R 10                | 10% | ¥.1.5 |
|--|---|---|---|---|----|---|---|---|---|---|---|-----------------|---------------------|-----|-------|
|  | Ħ | 9 | • | ы | 0, | e | ۵ | ۲ | - | - | 6 | ۵۵ (ب 🕁 🐱 🗠 مجم | 11:08<br>16:03:2026 | . 5 | 0     |
|  |   |   |   |   |    |   |   |   |   |   |   |                 |                     |     |       |

Es sollte im Frontend-Bereich deiner Webseite nur mehr dieser Bereich (Module, usw.) sichtbar sein.

2. Menü – Top wird verändert!

Da Menü "Top" ist wie folgt zu ändern ...

| ← → I® http://cms.bluwyspertal.ac.at/led/5a0//<br>Date: Rearboiten Arricht Faveriten Estras ? | D+0                                     | Menüs 🔯 Home × 🔏 Home                   | 🙋 Die Gem. 🎅 Laufzeitf. | , 🗿 news.0 🤗 Joo | mla! 😰 Kategon 🤇 | ftp.hluw., 🎇 Borozet., | =Neusrii. 18 The Joo | • * × • |
|-----------------------------------------------------------------------------------------------|-----------------------------------------|-----------------------------------------|-------------------------|------------------|------------------|------------------------|----------------------|---------|
| [                                                                                             | Phoca Color<br>Home www.hkuwyspertal.av | at Elterninfo - Corona-Not              | falipian                |                  |                  |                        |                      |         |
|                                                                                               |                                         |                                         | -0                      | 9                |                  | 1                      |                      |         |
|                                                                                               | Aktuelle Seile. Startseite              |                                         |                         |                  | Sucher Such      | en ::                  |                      |         |
|                                                                                               | TEST-MENÜ<br>• Beitrag-Test             | STARTSEITE - TE<br>Herzlich Willkommen! | EST                     |                  |                  |                        |                      |         |
|                                                                                               |                                         |                                         |                         |                  |                  |                        |                      |         |

Die fertigen Einstellungen findet du natürlich auch im Muster unter:

http://cms.hluwyspertal.ac.at/ledl5a01/

Schritt 1: Bestehende "Menüeinträge" im Menü "Top" deaktivieren! Dh. nur mehr "Home" ist sichtbar!

| C                | 🔎 = C 🏹 Menos E., 🖉 Home 🛪 🚯 Home - S. Dorfgen., 🔘 neus ONF., Sloomla 3. 🖄 Kategorie., Sto Muny., 🛝 Edvozete., 🚍 Neusrige., 🔅 The Joc., 🔳 🧲 🔥 🛣 🔅 | • |
|------------------|----------------------------------------------------------------------------------------------------|---|
| Dia Seriara Such | Phoca Color<br>Home                                                                                                    |   |
|                  |                                                                                                    |   |

🔍 100% 👻 💡

Schritt 2: Beim Menü "Top" einen NEUEN Menüeintrag wählen:

| 🕻 System Benut      | tzer Mentis Inhall Komponenten      | Enverterungen Hitte  |                   |                      |  |                              | Übungsweb 4BUW                 |
|---------------------|-------------------------------------|----------------------|-------------------|----------------------|--|------------------------------|--------------------------------|
| Menüs: Neue         | er Eintrag                          |                      |                   |                      |  |                              | M Joomle                       |
| Speachern           | Speichern & Schließen + Speiche     | rn & Neu O Abbrechen |                   |                      |  |                              | 0 н                            |
| enütitei * www.hluv | wyspertal.ac.at                     | ]                    | Alfes Automatisch | aus Titel generieren |  |                              |                                |
| Details Linktyp :   | Seltenanzeige Metadaten Modulzuweis | ung                  |                   |                      |  |                              |                                |
| nüeintragstyp *     | 🗄 Auswäh                            | len                  |                   |                      |  | Menü *                       |                                |
| <b>L</b> 2          |                                     |                      |                   |                      |  | Тор                          |                                |
| n.:-                |                                     |                      |                   |                      |  | Übergeordneter Eintrag       |                                |
| lfenster            | Im gleichen Fenster +               |                      |                   |                      |  | Oberste Menüebene            | -                              |
| mplate-Stil         | - Standard verwenden - *            |                      |                   |                      |  | Reihenfolge                  |                                |
|                     |                                     |                      |                   |                      |  | Die Reihenfolge steht erst i | ach dem Speichern zur Verfügun |
|                     |                                     |                      |                   |                      |  | Status                       |                                |
|                     |                                     |                      |                   |                      |  | Veröffentlicht               | · · · ·                        |
|                     |                                     |                      |                   |                      |  | Standardseite                |                                |
|                     |                                     |                      |                   |                      |  | Ja                           | Vein                           |
|                     |                                     |                      |                   |                      |  | Zugriffsebene                |                                |
|                     |                                     |                      |                   |                      |  | Public                       |                                |
|                     |                                     |                      |                   |                      |  | Sprache                      |                                |
|                     |                                     |                      |                   |                      |  | Alle                         | -                              |
|                     |                                     |                      |                   |                      |  | Notiz                        |                                |
|                     |                                     |                      |                   |                      |  |                              |                                |
|                     |                                     |                      |                   |                      |  |                              |                                |

### Titel: <u>www.hluwyspertal.ac.at</u>

Menüeintragstype: auswählen ...

| A http://cms.huwyspetiac.abiedlau//administrator/indexphareption=_2+0 A Merics× III Home Home D.Dortgen Onevs.ORF (2) Joorda 3. III Kategori Banbalten Anscht Execten Estas ? | ie C fto hirwy A EGrozene CNeuertige M The Joo |
|----------------------------------------------------------------------------------------------------|------------------------------------------------|
| Challen Henter Melles III. Komprester i Destormen Alle                                                                                                    | Utbungswehr delUWV id &                        |
| E Menūs: Neu                                                                                                    | _ Joomla!'                                     |
| Menueintragstyp                                                                                                    | X                                              |
| Beiträge                                                                                                    | ^ <b>O</b> Him                                 |
| mma <sup>re</sup> www.thu                                                                                                    |                                                |
| Datenschutz                                                                                                    |                                                |
| Konfiguration                                                                                                    |                                                |
| Annagar, p Kontakte                                                                                                    |                                                |
| Newsfeeds                                                                                                    |                                                |
| Phoca Gallery                                                                                                    |                                                |
| Schlegwörter (Tage)                                                                                                    |                                                |
| Suche                                                                                                    | elichertraar Verfugung                         |
| Suchindex                                                                                                    |                                                |
| Systemlinks                                                                                                    |                                                |
| Menu-Überschrift Eine Überschrift zur Votzung im Menü.                                                                                                    |                                                |
| Menüeintrag Alias Erstelt einen Alas zu einem anderen Menüelntrag.                                                                                                    |                                                |
| Hen/IZeiChen Ein Trenzechen. Hulzich, wenn Menus miteinem Treinzeichen gelrennt w                                                                                             |                                                |
| URL Fine indume oder softene URL                                                                                                    |                                                |
|                                                                                                    |                                                |
| Wrapper                                                                                                    |                                                |
|                                                                                                    | Schließen                                      |
|                                                                                                    |                                                |
|                                                                                                    |                                                |
|                                                                                                    |                                                |
| /cms.hluw.spertal.ac.et/led/3e01/administrator/index.php?option=com_menus@view=menutopes@tmpl=component@client_id=0@vecordId=0#                                               | € 10% ▼                                        |

Unter "Systemlink" – "URL" auswählen ...

| 00                                 |                                                                       |                                       |              |            |           |              |            |                         |             | - 0 X                  |
|------------------------------------|-----------------------------------------------------------------------|---------------------------------------|--------------|------------|-----------|--------------|------------|-------------------------|-------------|------------------------|
| Date: Beatheriten Ansacht          | wyspertaliaciat/lediba01/administrator/index.php?option=_P * 0 Ken0s× | K Home Home                           | Dorfgem      | O news.ORF | Joomla'3. | 18 Kategorie | fto.hkray_ | Bürozeite               | The Joo     |                        |
| 🕱 System Benu                      | izer Menüs Inhall Komponenten Erweiterungen Hille                     |                                       |              |            |           |              |            |                         | Übungsw     | eb 4BUW 👩 🕹            |
| Henüs: Eintr                       | ag bearbeiten                                                         |                                       |              |            |           |              |            |                         | X           | Joomla!'               |
| E Speichem                         | ✓ Speichern & Schließen + Speichern & Neu  Als Kopie speir            | hern O Schließen                      |              |            |           |              |            |                         |             | O Hatta                |
| Nachricht<br>Der Menueintrag wurde | s gespeicherti                                                        |                                       |              |            |           |              |            |                         |             | *                      |
| Menäätel * www.hlu                 | wyspertal.ac.at                                                       | Alias www-hluwys                      | pertal-ac-at |            |           |              |            |                         |             |                        |
| Details Unityp                     | Modulzuweisung                                                        |                                       |              |            |           |              |            |                         |             |                        |
| Meniloloteantur.*                  | 101 := Answer Norm                                                    |                                       |              |            |           |              |            | Menü *                  |             |                        |
| 2410)<br>1999 - 1999               |                                                                       |                                       |              |            |           |              |            | Тор                     | -           |                        |
| Link *                             | http://www.hkuwyspertal.ac.at                                         |                                       |              |            |           |              |            | Ubergeordneter Eintrag  |             |                        |
| Ziellenster                        | Neues Fenster mit Navigation 👻                                        |                                       |              |            |           |              |            | Oberste Menüebene       |             |                        |
| Tampiata Stil                      | - Standard vanwenden -                                                |                                       |              |            |           |              |            | Reihenfolge             |             |                        |
| tanpano con                        |                                                                       |                                       |              |            |           |              |            | www.bluwysportal.ac.at  |             |                        |
|                                    |                                                                       |                                       |              |            |           |              |            | Status                  |             |                        |
|                                    |                                                                       |                                       |              |            |           |              |            | Veröffentlicht          | •]          |                        |
|                                    |                                                                       |                                       |              |            |           |              |            | Zugriffsebene           |             |                        |
|                                    |                                                                       |                                       |              |            |           |              |            | Public                  |             |                        |
|                                    |                                                                       |                                       |              |            |           |              |            | Sprache                 |             |                        |
|                                    |                                                                       |                                       |              |            |           |              |            | Alle                    |             |                        |
|                                    |                                                                       |                                       |              |            |           |              |            | Notiz                   |             |                        |
|                                    |                                                                       |                                       |              |            |           |              |            |                         |             |                        |
|                                    |                                                                       |                                       |              |            |           |              |            |                         |             |                        |
| 🖻 Vorschau   🙆 Besuche             | r 🕘 Administratoren   🔘 Nachrichten   - Abmelden                      |                                       |              |            |           |              |            | Joomla <sup>1</sup> 3.5 | 14 - @ 2020 | Ubungswab 48U/V Gruppa |
|                                    |                                                                       |                                       |              |            |           |              |            |                         |             | R 100% 👻               |
| 1 A H 🤇                            | 🛃 🖂 😫 🕰 🖉 🖉 📓                                                         | · · · · · · · · · · · · · · · · · · · |              |            |           |              |            | ~ <sup>\$</sup>         | G 😴 🔛 4     | 0 DE 16.03.2020 😼      |

Im Feld "Link" folgenden URL eintragen: <u>http://www.hluwyspertal.ac.at</u>

Im Feld "Zielfenster": Neues Fenster mit Navigation

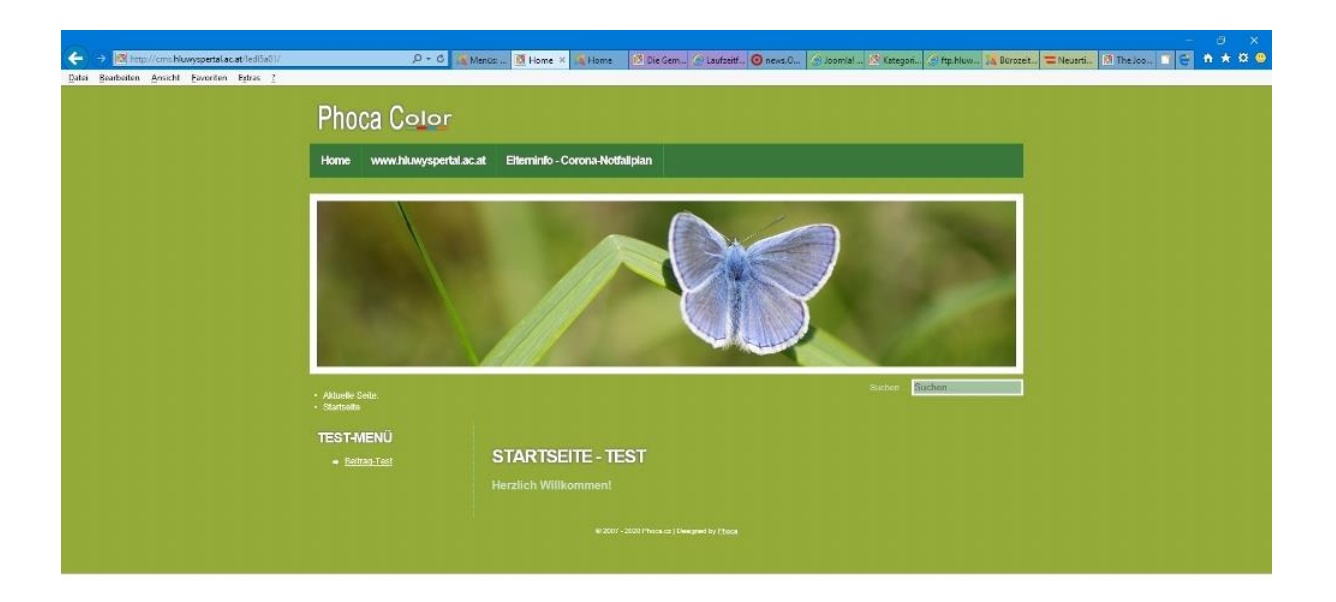

R 100% +

Test die Funktion der Verbindung im Frontend-Bereich!

Achtung: Neue Registerkarte soll geöffnet werden beim Seitenaufruf von http://www.hluwyspertal.ac.at!

Schritt3: Ergänze einen weiteren Menüeintrag mit folgenden Angaben ...

Titel: Elterninfo – Corona-Notfallplan

Link: http://cms.hluwyspertal.ac.at/elterninfo

Zielfenster: Neues Fenster mit Navigation

#### Test auch diesen Menüeintrag über den Frontend-Bereich!

#### Übermittle bitte deinen Webseiten-Link an meine Email-Adresse:

mledl@hluwyspertal.ac.at

(zB: http://cms.hluwyspertal.ac.at/smuster)

Bewertung: Mitarbeitsnote!

Mit lieben Grüßen! Prof. Markus Ledl